トップページ

### 住民票・印鑑登録証明書の時間外受付 でのお受け取り

こちらは、多久市 にお住まいの方が、証明書を Webから請求することができるサービスです。

| ログインして中間に進む                         |
|-------------------------------------|
| ログインしていただくと、中語の一時保存ができるようになります。<br> |
| メールを認証して中請に進む                       |

時間外受付でのお受け取りを申請される場合は、下記の 物をお手元にご用意ください。

準備ができましたら、アカウント登録せずに進むかアカウントにログインして進むかを選択してください。

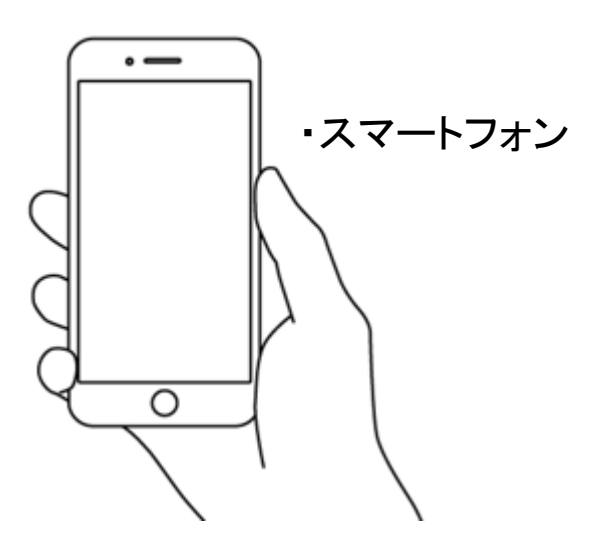

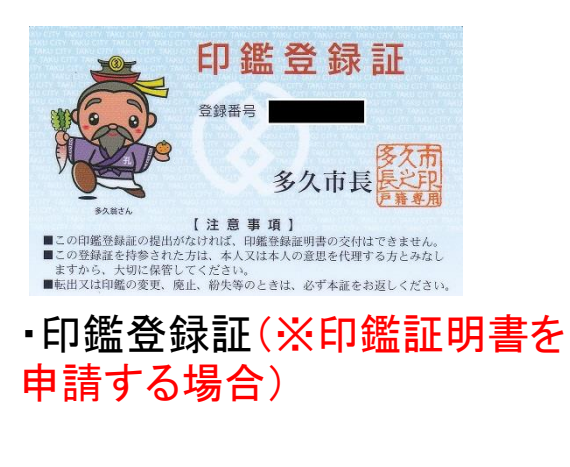

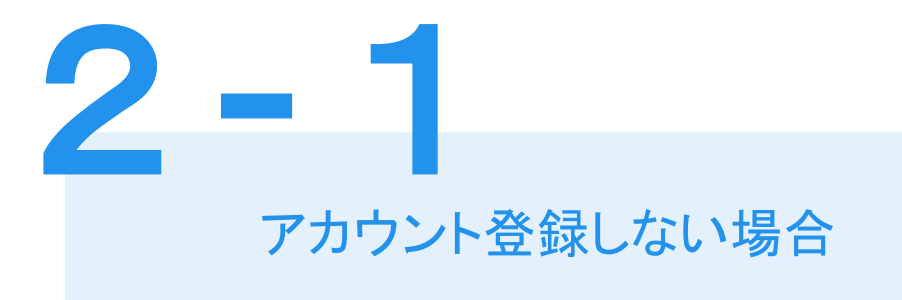

| ログインして申                               | 請に進む     |  |  |  |
|---------------------------------------|----------|--|--|--|
| ログインしていただくと、申請の一時保存ができるようになります。<br>OR |          |  |  |  |
| メールを認証して申請に進む                         |          |  |  |  |
| 申請に利用するメールアドレスを入力してください               |          |  |  |  |
|                                       | 確認メールを送信 |  |  |  |
|                                       |          |  |  |  |

確認メールの送信

メールアドレスを入力し、確認メールを送信して ください。「noreply@mail.graffer.jp」より届くメールのURL にアクセスし、メールアドレスの確認を完了させてくださ い。

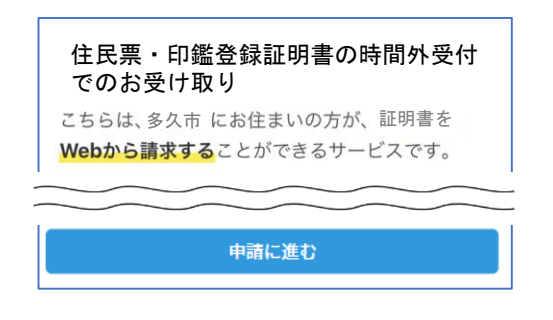

トップページのような画面が再度 表示されたら、画面下部の「申請に 進む」をタップして先にお進みくださ い。

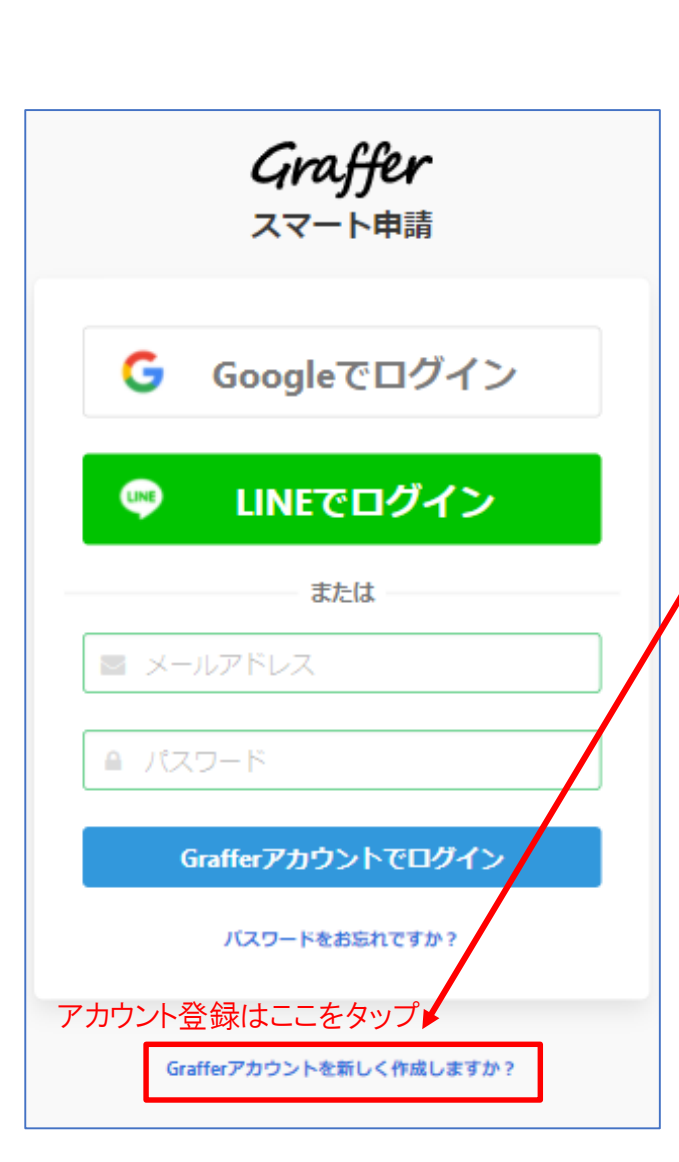

2-2 アカウントにログインする場合

# アカウント登録

メールアドレスとパスワードをご登録ください。 Gmail や LINE のアカウントをお持ちの方は、 それらを使ってログインいただくことが可能です。

住民票・印鑑登録証明書の時間外受付 でのお受け取り こちらは、多久市にお住まいの方が、証明書を Webから請求することができるサービスです。

申請に進む

トップページのような画面が再度 表示されたら、下の「申請に進む」を タップして先にお進みください。

### 申請者の情報

#### 名前

署名時にマイナンバーカードから自動入力されます

#### 名前 (カナ)

#### 郵便番号

#### 住所

著名時にマイナンバーカードから自動入力されます

#### 生年月日 (西曆)

署名時にマイナンバーカードから自動入力されます

#### 電話番号

申請に不備があった場合などに連絡が来る場合があるため、日 中に連絡のつく電話番号をご入力してください

#### メールアドレス

次へ進む

≪制度概要ページに戻る

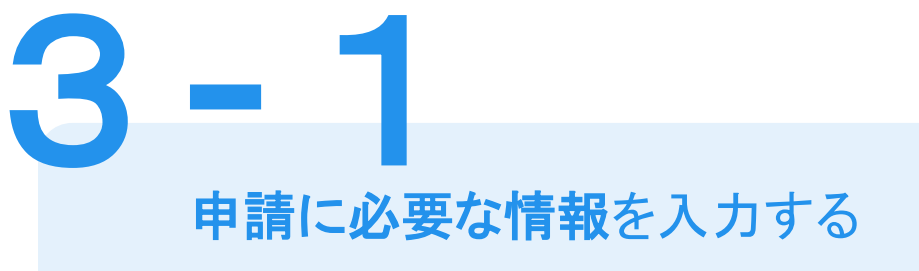

## 申請者情報

マイナンバーカードを使用しませんので、すべての 項目を入力してください。

| か テム 記 剰 手 坦 |
|--------------|
|              |

[日本人]本籍地・筆頭者/[外国人]国籍・地域・在留情報等の記載

○ 必要

○不要

#### 世帯主・続柄の記載

○必要

○不要

#### マイナンバーの記載

マイナンバー記載が必要な場合は、証明書の返送手段は特定記録郵便の みとなります。

○必要

○不要

#### その他の使用目的任意

| 使用目的で「その他」を選択された場合、具体的に人力してください | 使用目的で | 「その他」 | を選択された場合、 | 具体的に入力してください | ,١, |
|---------------------------------|-------|-------|-----------|--------------|-----|
|---------------------------------|-------|-------|-----------|--------------|-----|

次へ進む

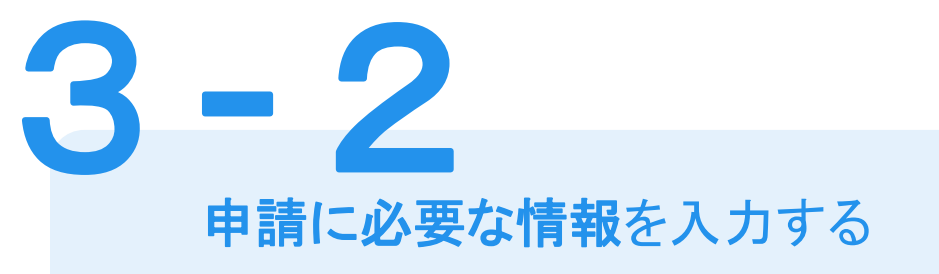

# 必要な記載事項

表示される案内に従い、記入してください。

手続きによっては証明書の種類や必要な通数、証明書の提出先等の記入が必要となります。

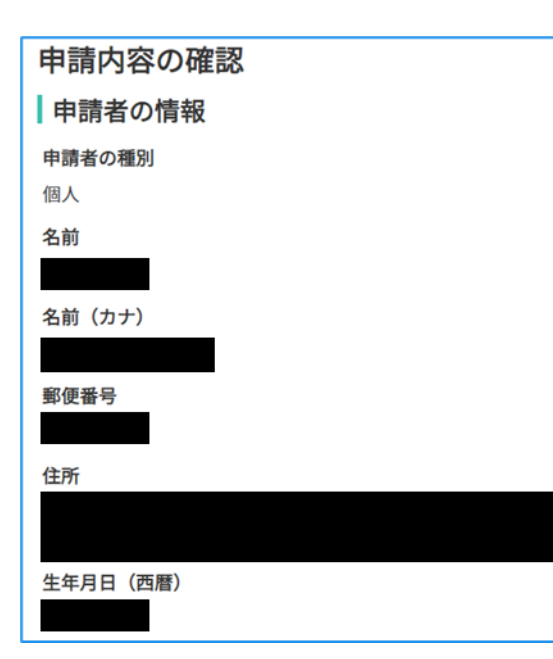

# 申請内容の確認

請求情報や申請者情報、支払い金額の確認 申請内容を修正する場合は、それぞれの項目の右側 にある「編集する」をタップして修正してください。

## 申請完了

修正がなければ、画面最下部の「この内容で申請 する」をタップして申請を完了してください。

### お受け取り

指定した日時に、市役所裏玄関から入ってすぐ左手 の警備室でお受け取りください。